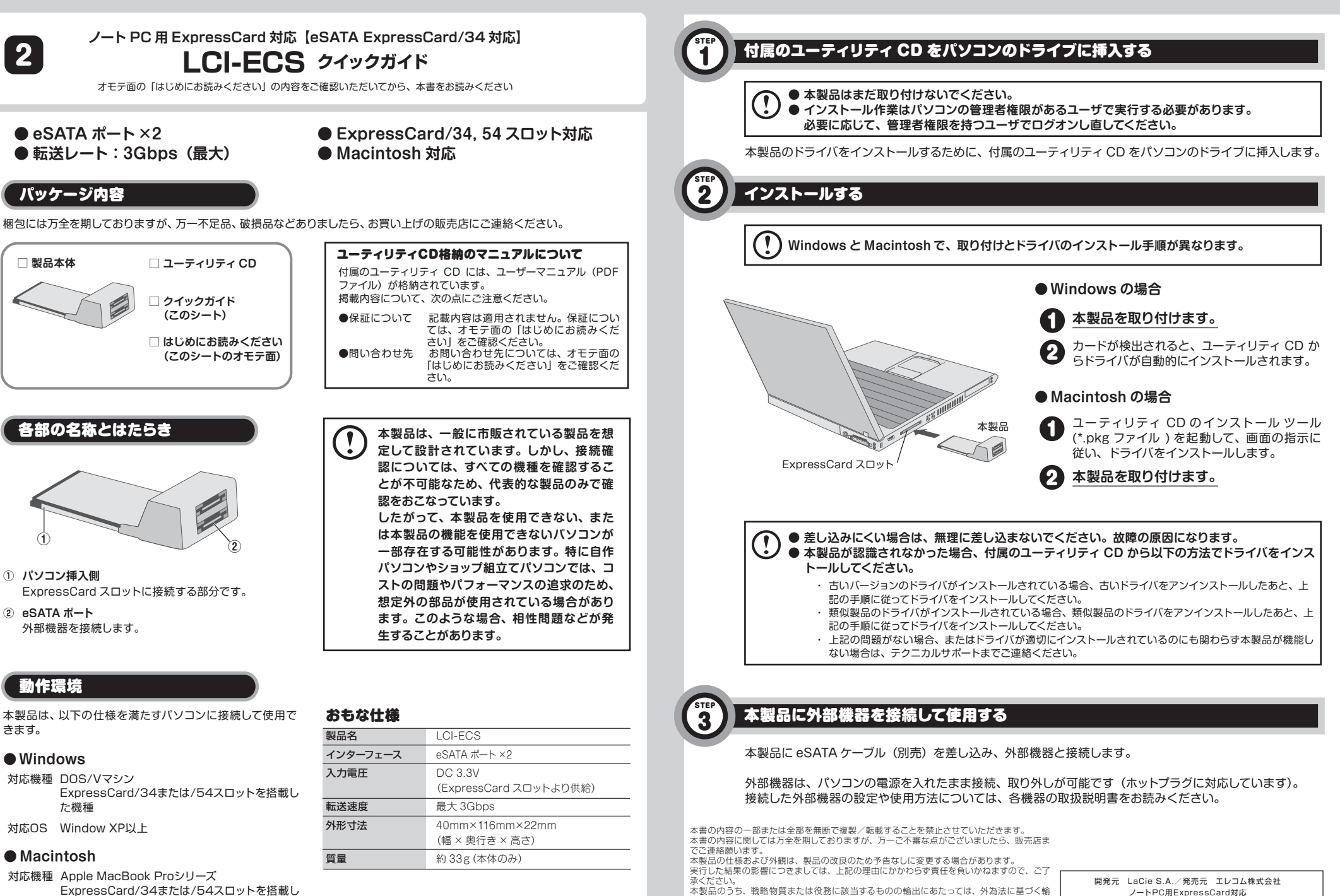

出または役務取引許可が必要です。

Mac、Mac OS、Macintosh は、Apple Inc. の商標です。

Microsoft®、Windows XP®、Windows® は、米国 Microsoft 社の登録商標です。

その他本書に掲載されている商品名/社名などは、一般に商標ならびに登録商標です。

【eSATA ExpressCard/34スロット対応】

LCI-ECS クイックガイド

2011年5月 第1版

ELECOM © 2011 ELECOM CO.,LTD. All rights reserved.

対応OS Mac OS X (10.5、10.6以上)

た機種